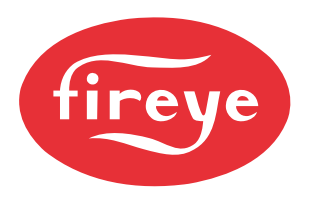

## Changing ModBus Address without the use of a display 95DSS3 - All Models

Procedure to change the modBus Address in Fireye Explorer (FEX):

- 1. Ensure the Insight II is OFFLINE, right click it and open the 'Backup/Restore' feature. Select the 'UPLOAD' tab and perform an upload
- 2. Save the backup to disk e.g. 'COM Rescue.fmb"
- 3. Perform a 'browse' and find the Insight II that's 'stuck' at 37:

| Exploring Port 1     | 1          |           |    |           |    |   |
|----------------------|------------|-----------|----|-----------|----|---|
| Scan for device type | Insight II | - Minimum | 36 | - Maximum | 38 | • |
| 37                   |            | _         |    |           |    |   |
|                      |            |           |    |           |    |   |
|                      |            |           |    |           |    |   |

4. Configure it as normal and add it to the project:

| lode Configuration                                                                                              |            |
|----------------------------------------------------------------------------------------------------|------------|
| Enter Node Name                                                                                                 |            |
| IS2_37                                                                                                    |            |
| Device Type                                                                                                    |            |
| Insight II                                                                                                    | *          |
| Configure Scan                                                                                                  | Parameters |
| Node Address                                                                                                    |            |
| 37 *                                                                                                    |            |
| 57                                                                                                    |            |
| Node Position                                                                                                   |            |
| A1                                                                                                    |            |
| <u></u>                                                                                                    |            |
| Port No                                                                                                    |            |
| 11 *                                                                                                    |            |
|                                                                                                    |            |
| Enable Historical Storage                                                                                       |            |
| Limit Filtering Threshold                                                                                       |            |
| Disable 🔹                                                                                                    |            |
|                                                                                                    |            |
| Node Advanced Settings -                                                                                        |            |
| Poll Speed (ms)                                                                                                 |            |
| 100                                                                                                    |            |
| Timeout (ms)                                                                                                    |            |
| 75                                                                                                    |            |
| 1.0                                                                                                    |            |
| 1998 - 1998 - 1998 - 1998 - 1998 - 1998 - 1998 - 1998 - 1998 - 1998 - 1998 - 1998 - 1998 - 1998 - 1998 - 1998 - |            |
|                                                                                                    |            |

## InSight II Technical Document

- 5. Ensure the Insight II (that's at address 37) is OFFLINE, right click it and open the 'Backup/Restore' feature.
- 6. Select the 'DOWNLOAD' tab and open the 'COM Rescue.fmb saved in step 1.
- 7. Uncheck EVERYTHING in the list except for '00017 SlaveID'. You don't have to uncheck all 200 items, only the 'parent' row (the bold items) as these will uncheck all child items. Note that the 'SlaveID' that is saved in the backup file (in my example) is 247.

 You can double-click the slave ID and edit it – e.g. 44 – and note that the download will occur to the original node – the once that's stuck at 37:

| The | e device's pa | download:        |                               |          |
|-----|---------------|------------------|-------------------------------|----------|
|     |               |                  |                               | Download |
| Or  | nly Show Do   | wnloadable Items |                               |          |
|     | Address       | Tag              | Value                         | Downloa  |
| 3   |               | Config Comms     |                               |          |
| T   | 00015         | CommsBaudRate    | 19200                         |          |
|     | 00016         | CommsParity      | 8 Data, No Parity, 1 Stop Bit |          |
|     | 00017         | SlaveID          | 44                            |          |
| ÷   |               | Config File A    |                               |          |
| Ŧ   |               | Config File B    |                               |          |
| ÷   |               | Config File C    |                               |          |
| ŧ   |               | Config File D    |                               |          |
| +   |               | Config Genral    |                               |          |

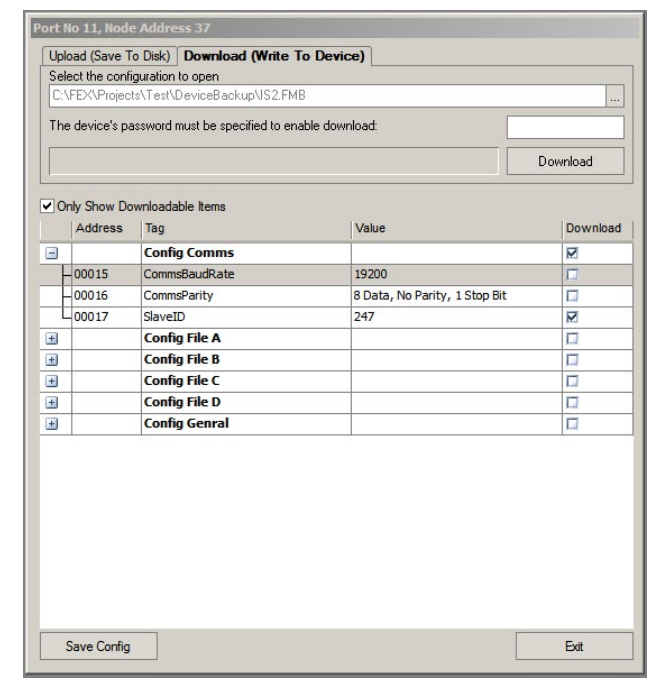

- 9. Enter the passcode and DOWNLOAD. You'll be prompted that a 'Comms Error occurred' but this is because the SlaveID was changed from 37 to 42 and address 37 could not be read by FEX to verify the parameter change occurred.
- 10. Exit 'Backup/Restore' and browse for address 42 you'll find it's there.

For more information, please contact your Regional Sales Manager.

## fireye.com

TD-00-1-6000-0-002-B (2024/08) All trademarks and service marks referred herein are property of their respective owners. ©2024 Fireye. All Rights Reserved.

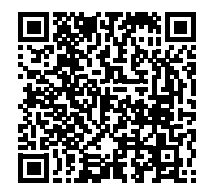